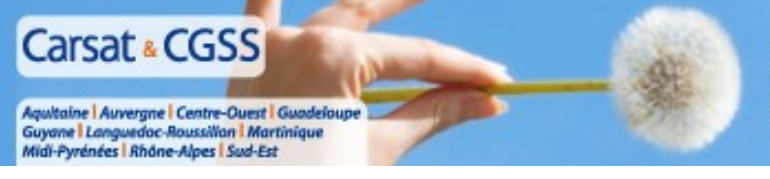

Présentation aux partenaires le 28 AVRIL 2015

## SIG GRAND SUD -région Midi-Pyrénées-

Le système d'information géographique du réseau de l'Assurance Retraite et de l'Assurance Maladie

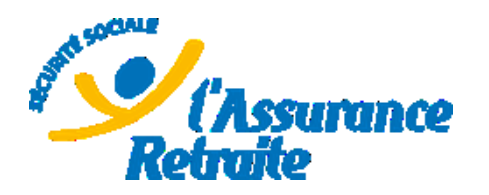

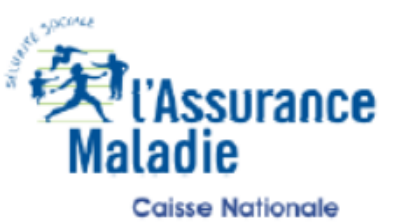

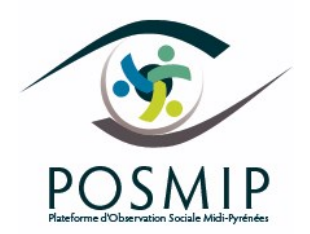

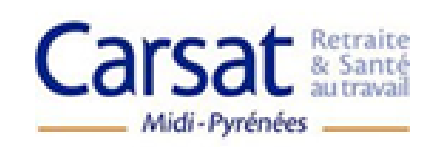

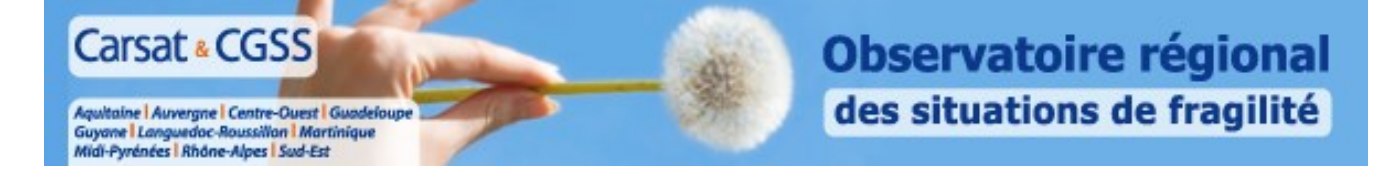

#### **Observatoire des situations de fragilité Système d'Information Géographique dynamique Grand Sud**

#### Finalité :

Exploitation et affichage en ligne des données Retraite, Maladie, inter-régime et de cadrage démographique en vue de l'identification de territoires fragilisés et du diagnostic de la couverture de ces territoires par des actions collectives de prévention.

#### Actuellement 3 grands domaines cartographiés:

- Prévention des risques du vieillissement
- Offres d'actions de prévention collectives
- Prévention Santé/Sociale

#### Un outil en constante évolution :

- Intégration des données inter-régime en 2015
- Intégration des données nationales en 2015
- Domaine action sociale en cours de réalisation (2016)
- Autres domaines prévus : Prévention des risques professionnels, allocations familiales, etc.....

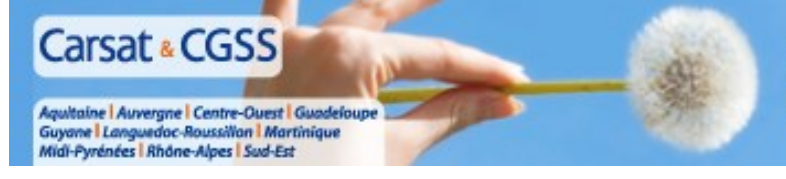

## Présentation des principales fonctionnalités du SIG

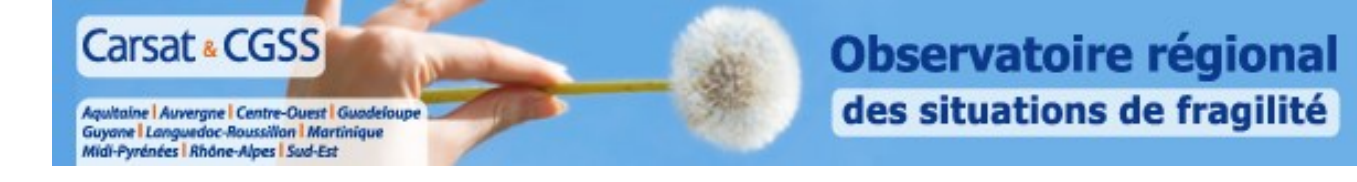

# **Page d'accueil** - Carte présentant les territoires prioritaires d'intervention, dans le domaine de la prévention des effets du vieillissement

ACTUS

#### SIG Grand Sud

Ce système d'information géographique est l'outil de détection et de pilotage des Observatoires régionaux des situations de fragilité. Il vise à identifier les territoires prioritaires d'intervention sur le champ de la prévention santé/sociale (assurés sociaux de plus de 16 ans et leurs ayants droits) et de la prévention des risques du vieillissement, visualiser l'offre d'actions collectives de prévention et établir un diagnostic territorial au travers de la juxtaposition d'indicateurs.

Pour découvrir le fonctionnement de base de notre système d'information géographique en ligne :

#### Visualiser le premier didacticiel

Pour approfondir l'utilisation de notre système d'information géographique en ligne :

#### Visualiser le second didacticiel

Pour maîtriser notre système d'information géographique en ligne :

#### Visualiser le troisième didacticiel

L'objectif est de conduire des actions opérationnelles de proximité et proactives répondant au mieux aux besoins des populations fragilisées et d'établir un état des lieux territorialisé des actions de prévention menées par les différents partenaires de l'Observatoire des situations de fragilité. Vous pourrez dans cet espace :

#### Afficher des cartes

> VOIR TOUTE LA LISTE

Plus d'une centaine de cartes sur la fragilité, sociale, économique, fonctionnelle, santé... Exemples en un clic :

Part des seniors / population totale

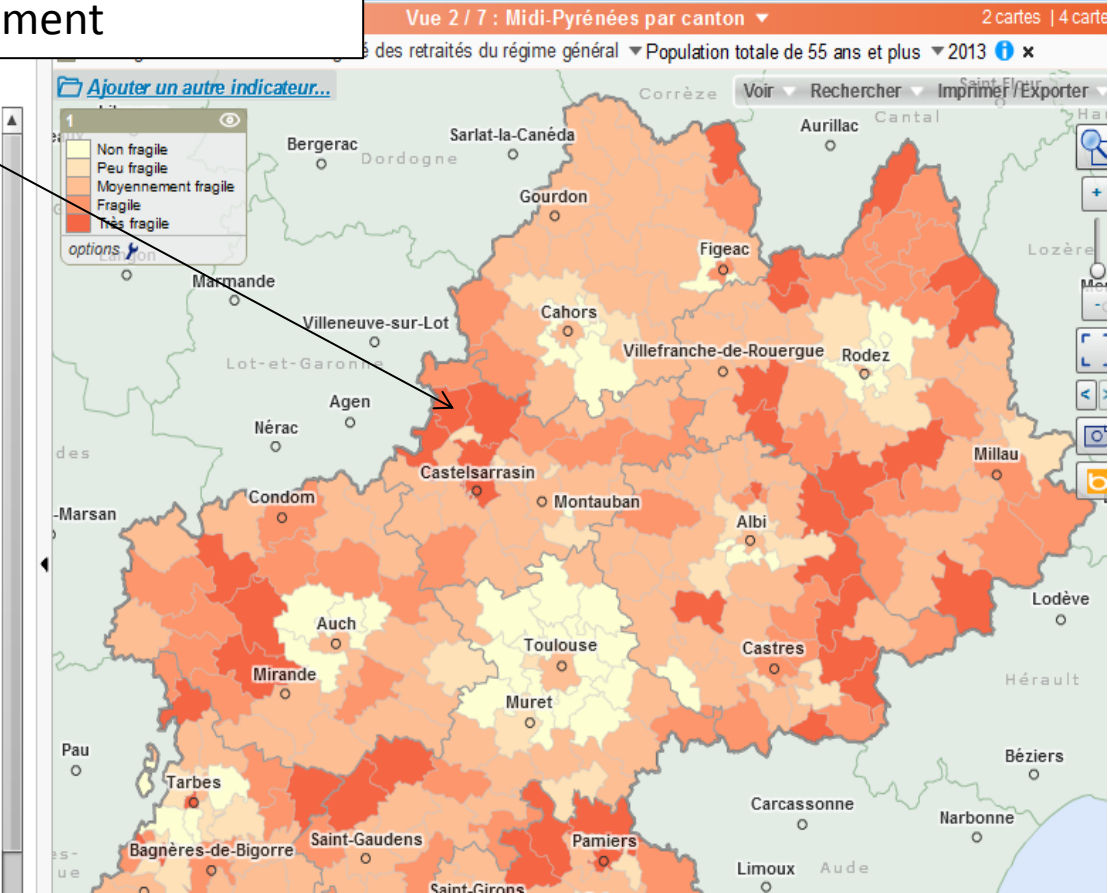

CHARGER

Textes

OBTENIR

Cartes

PREFERENCE

123 Donné

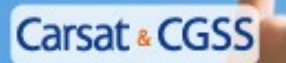

Aquitaine Auvergne Centre-Ouest Guadeloupe Guyane Languedoc-Roussillon Martinique Midi-Pyrénées Rhône-Alpes Sud-Est

#### Observatoire régional des situations de fragilité

ത

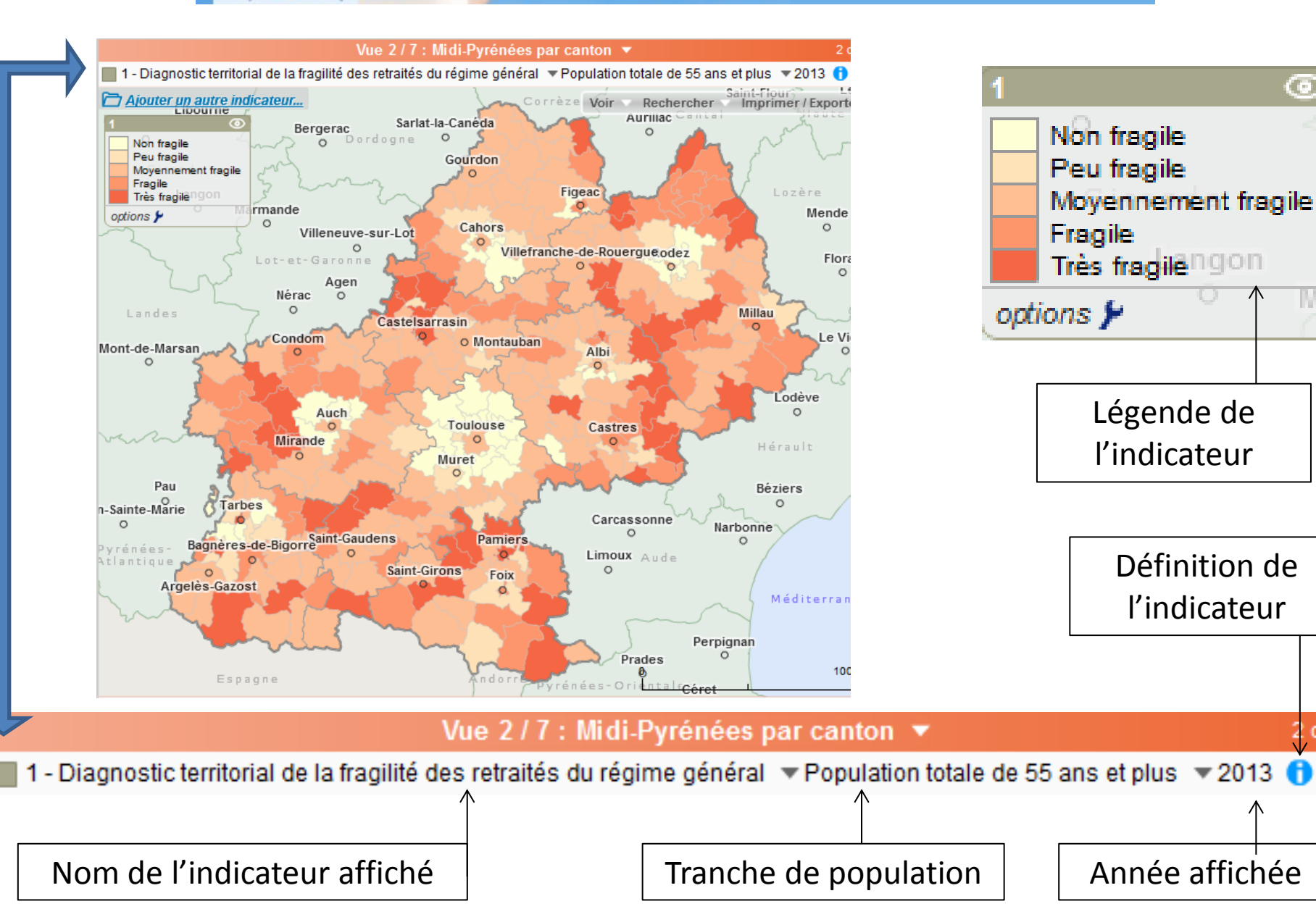

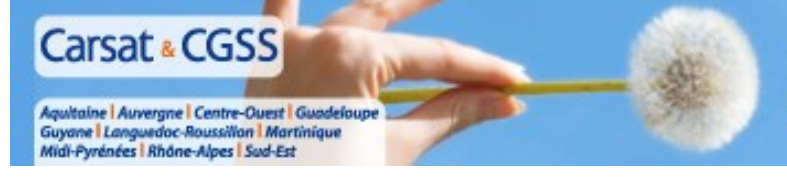

## **Arborescence des indicateurs**

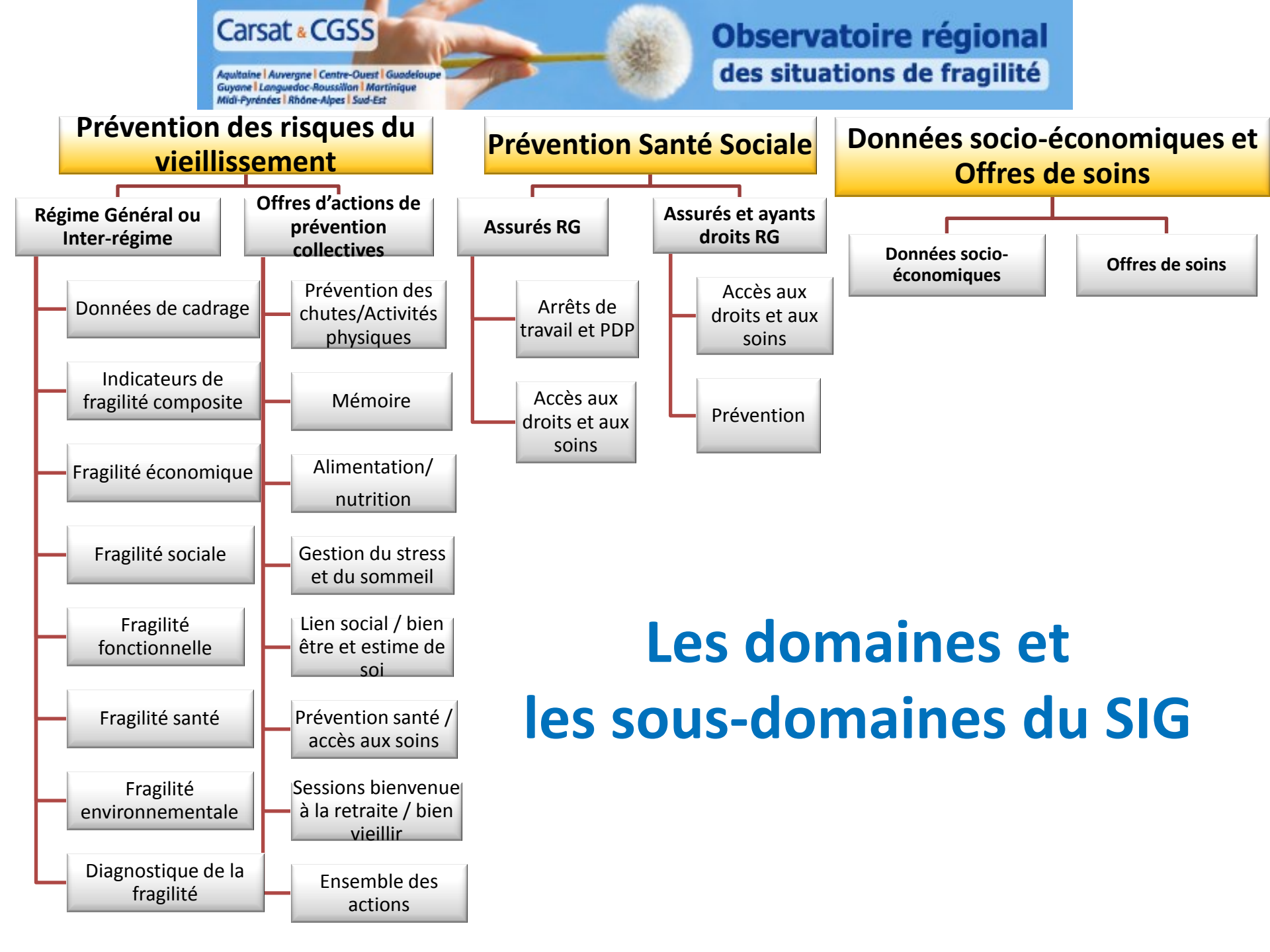

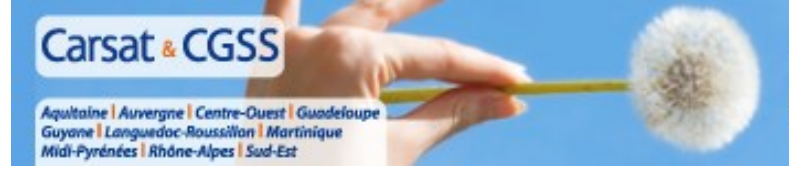

## **Comment afficher un indicateur?**

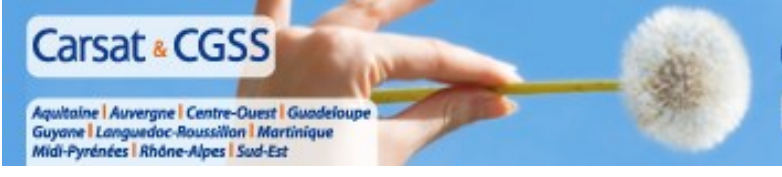

#### je choisis le raccourci dans la carte:

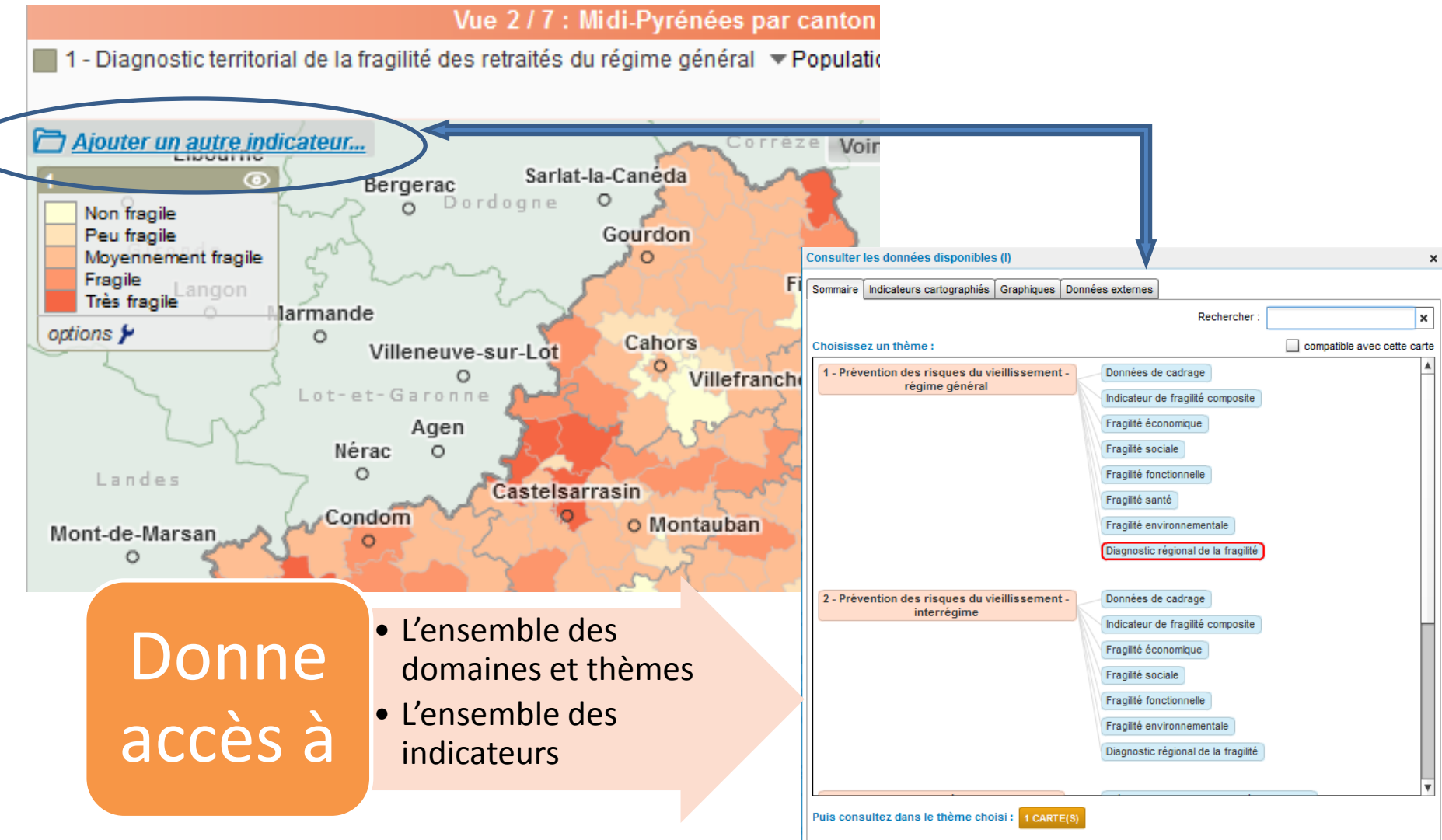

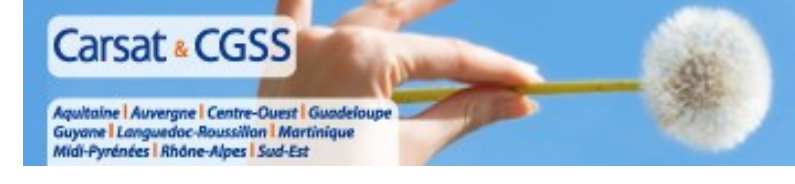

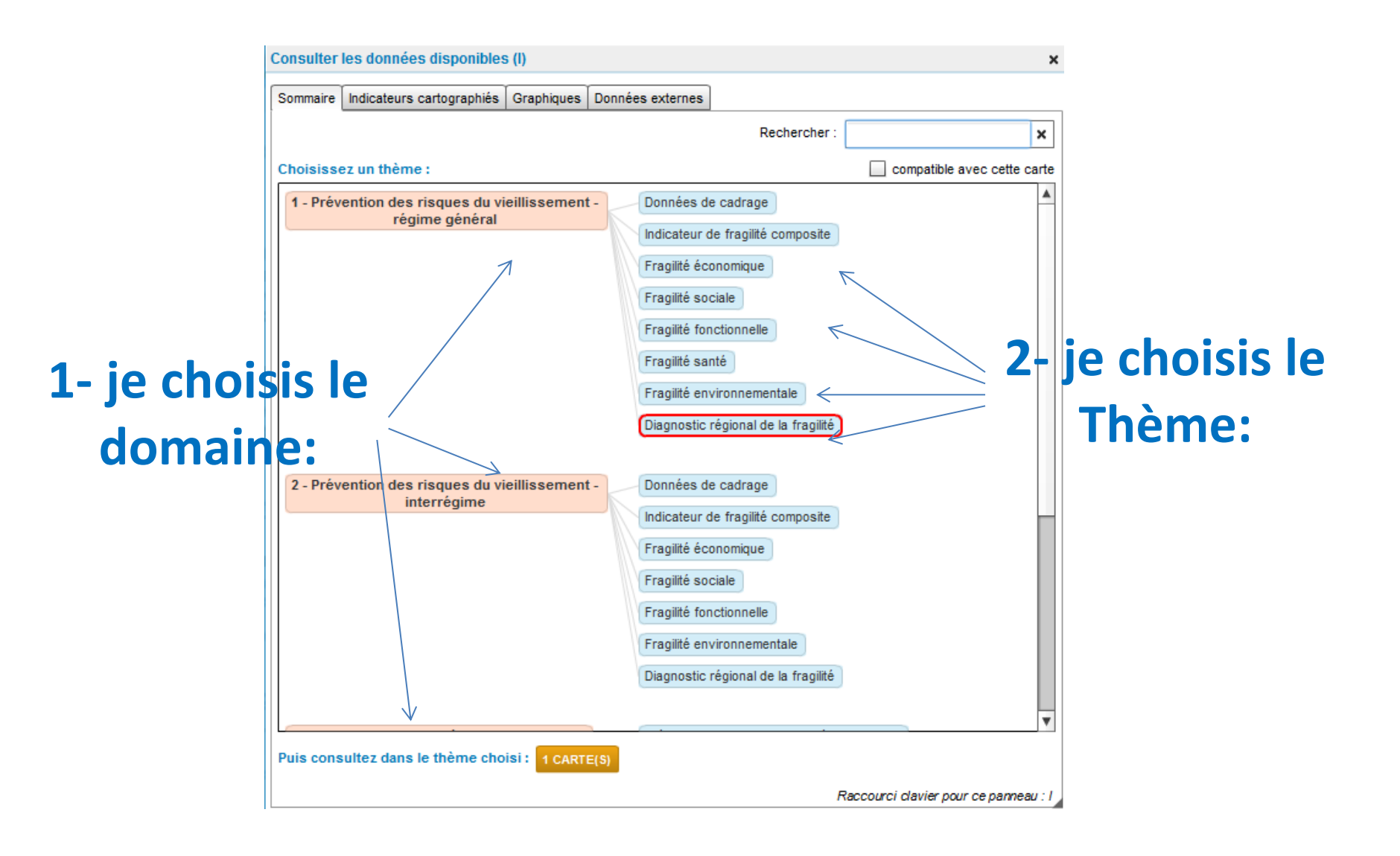

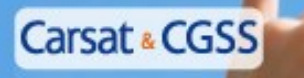

Aquitaine | Auvergne | Centre-Ouest | Guadeloupe Guyane | Languedoc-Roussillon | Martinique Midi-Pyrénées | Rhône-Alpes | Sud-Est

#### **Observatoire régional** des situations de fragilité

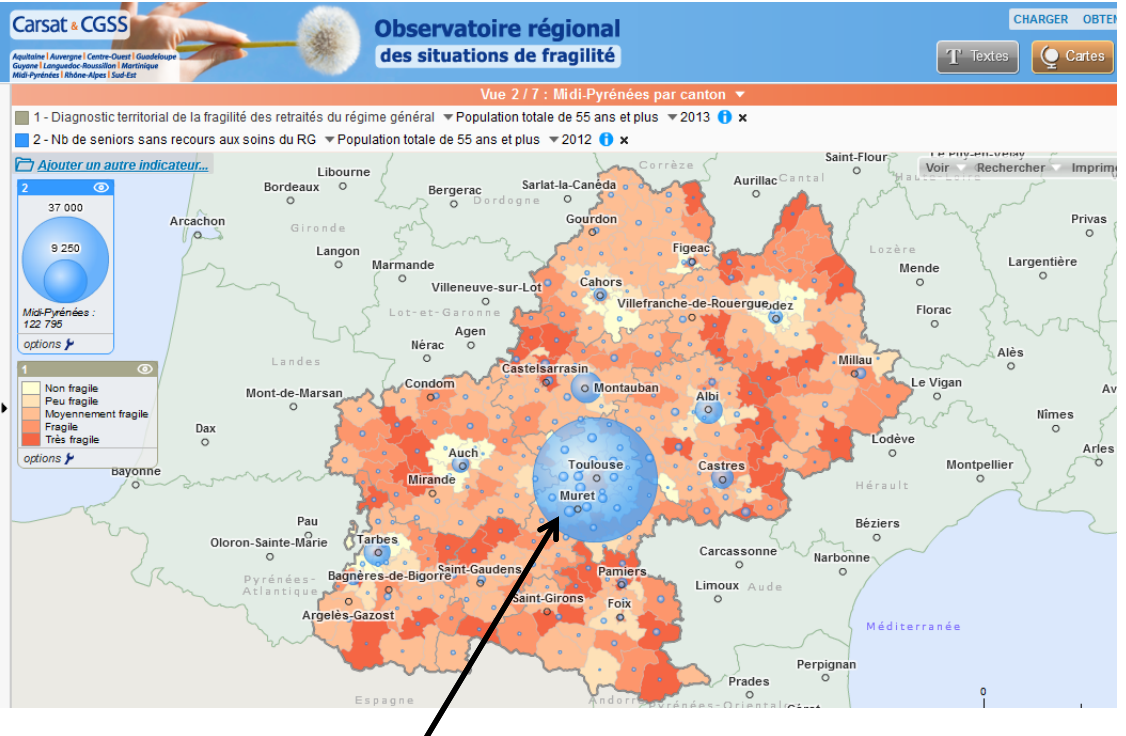

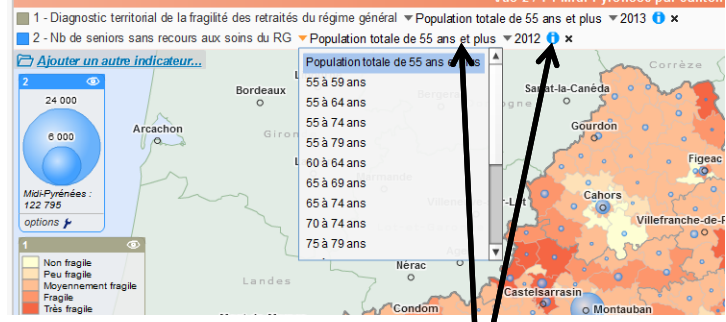

Cliquer pour faire apparaître le détail , changer des tranches d'âge , ou changer d'année

Les représentations des valeurs quantitatives continues s'affichent sous forme de bulles sur la carte.

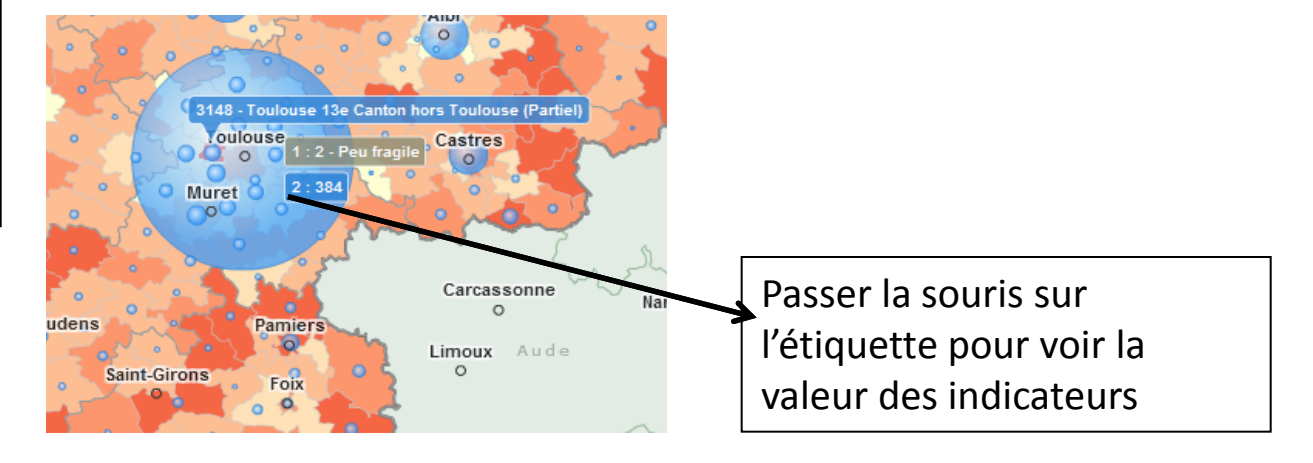

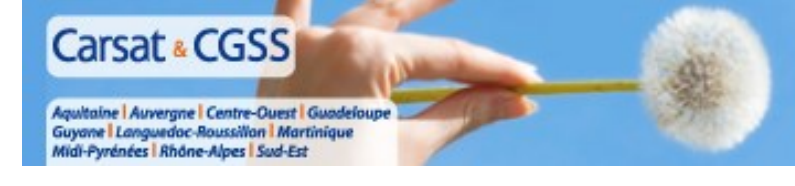

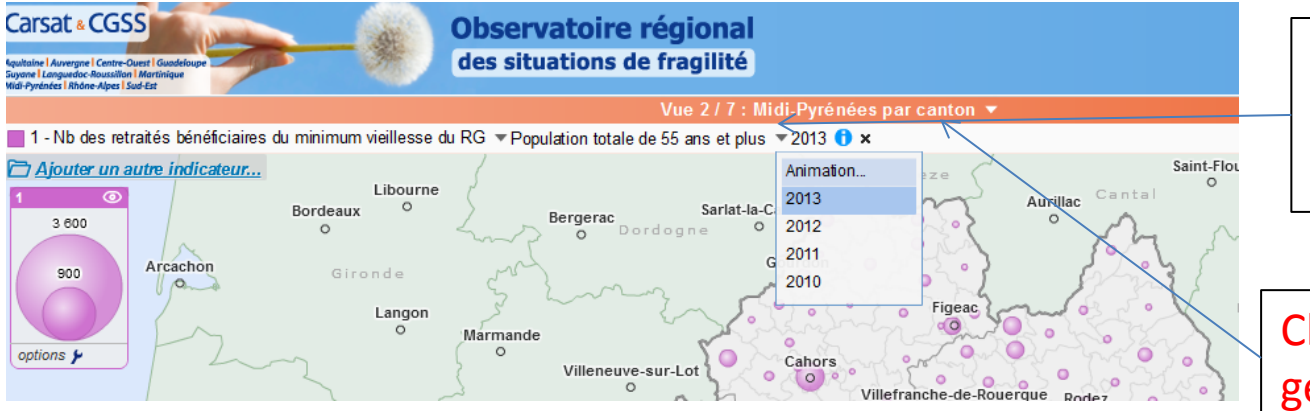

Cliquer sur la flèche **v** Pour faire apparaître la sélection **animation** 

## Choix des hiérarchies géographiques

Faire glisser le curseur pour mettre en évidence l'animation temporelle

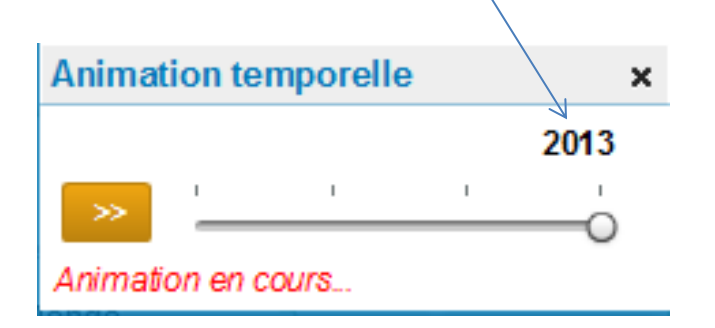

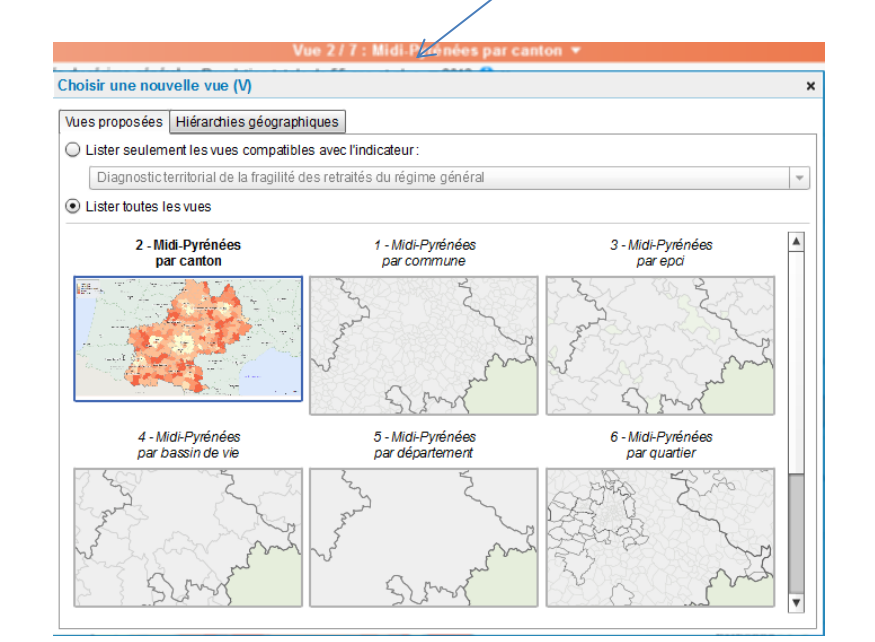

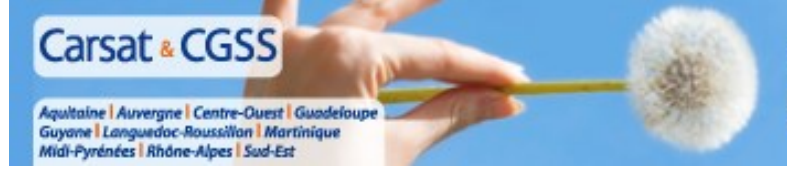

## **Secret Statistique**

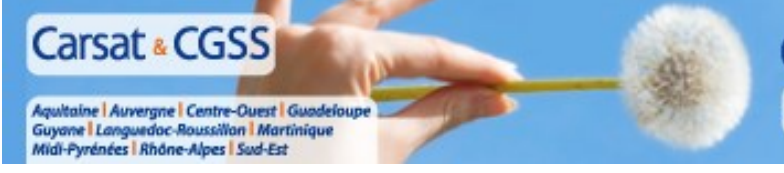

#### <u>Règle du secret statistique (respect CNIL)</u> :

Pas d'exploitation de données par commune endessous du seuil de 10 individus

Pas d'agrégation à des niveaux géographiques supérieurs (cantons, départements, EPCI ...) qui permettraient l'identification de telles communes

→ Sinon, la mention « N/A –secret statistique » figure à la place des données chiffrées.

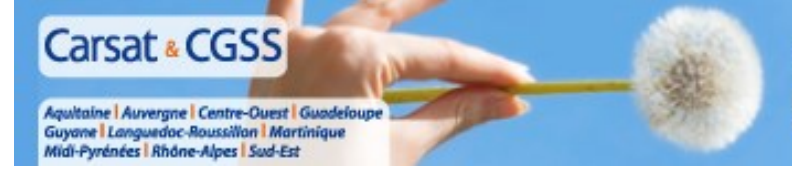

## Afficher 2 indicateurs sur la même carte

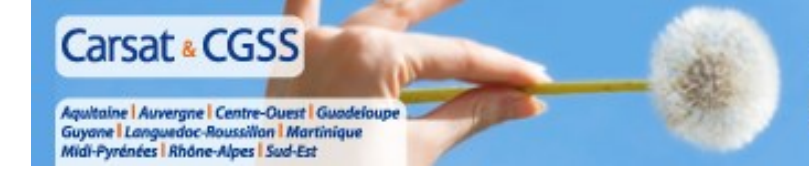

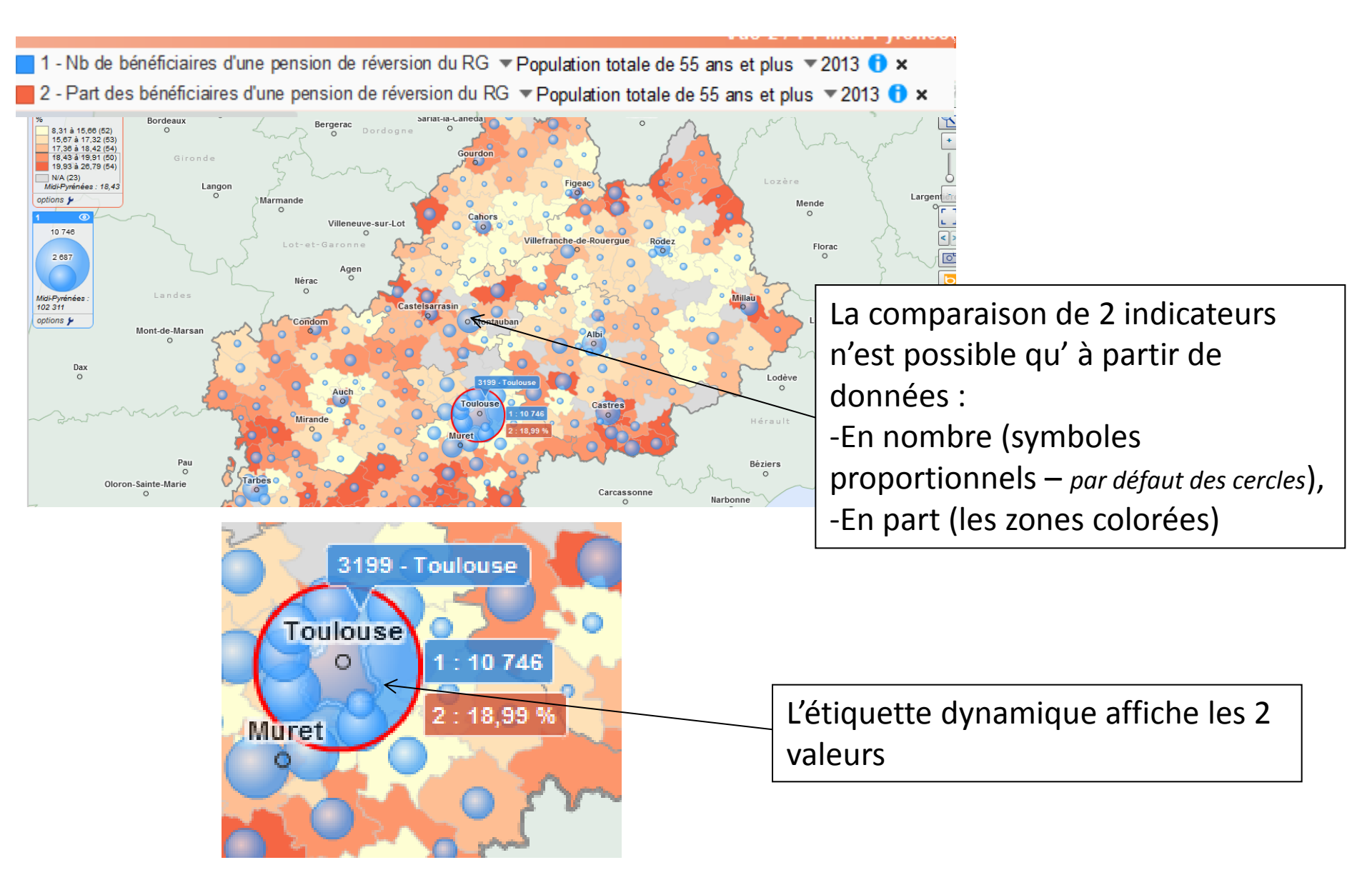

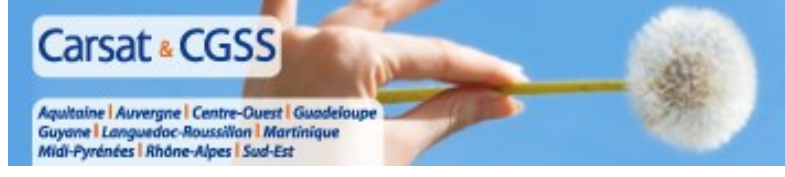

## Juxtaposer 2 ou 4 cartes

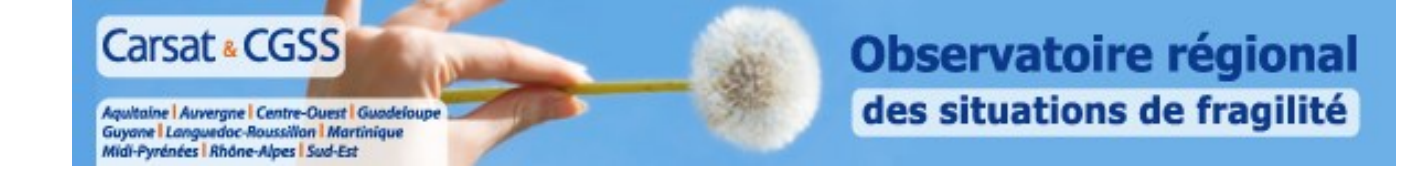

1- la carte affichée contient 1 ou 2 indicateurs.
Pour afficher simultanément la visualisation d'autres indicateurs, il est possible d'afficher 2 ou 4 cartes

**2**- Je clique sur « 2 cartes » pour afficher 2 cartes juxtaposées

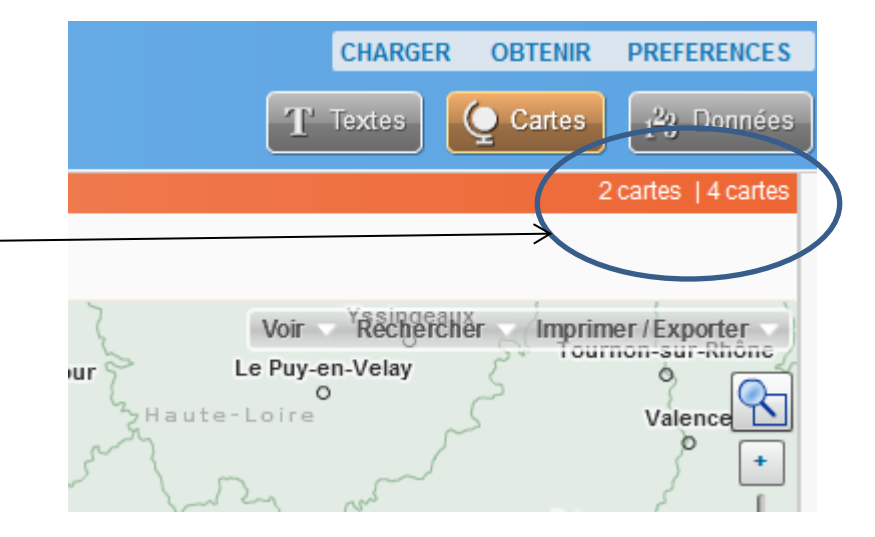

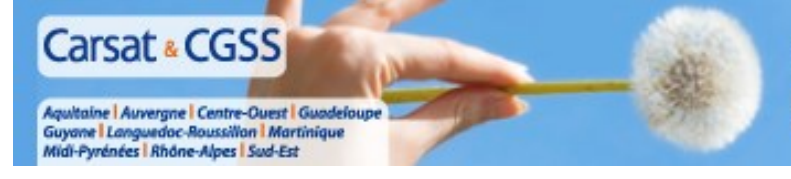

## Afficher les données dans un tableau

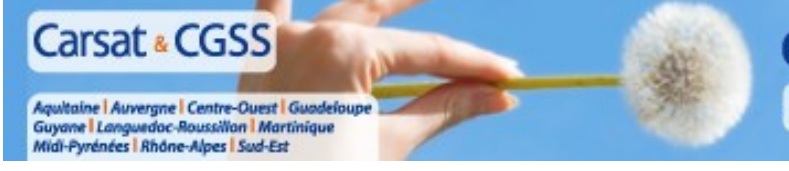

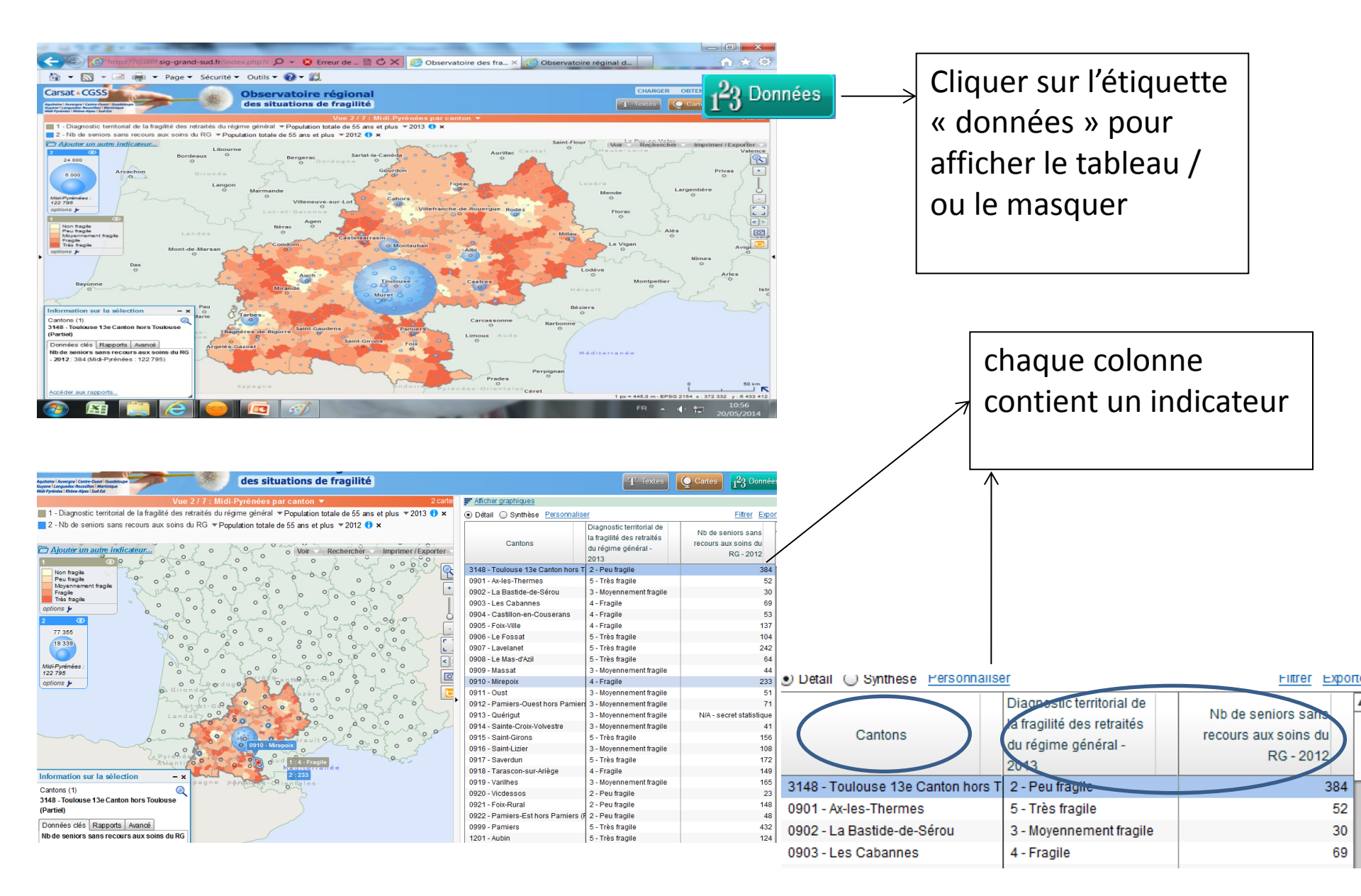

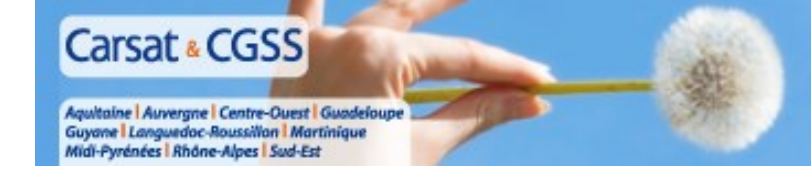

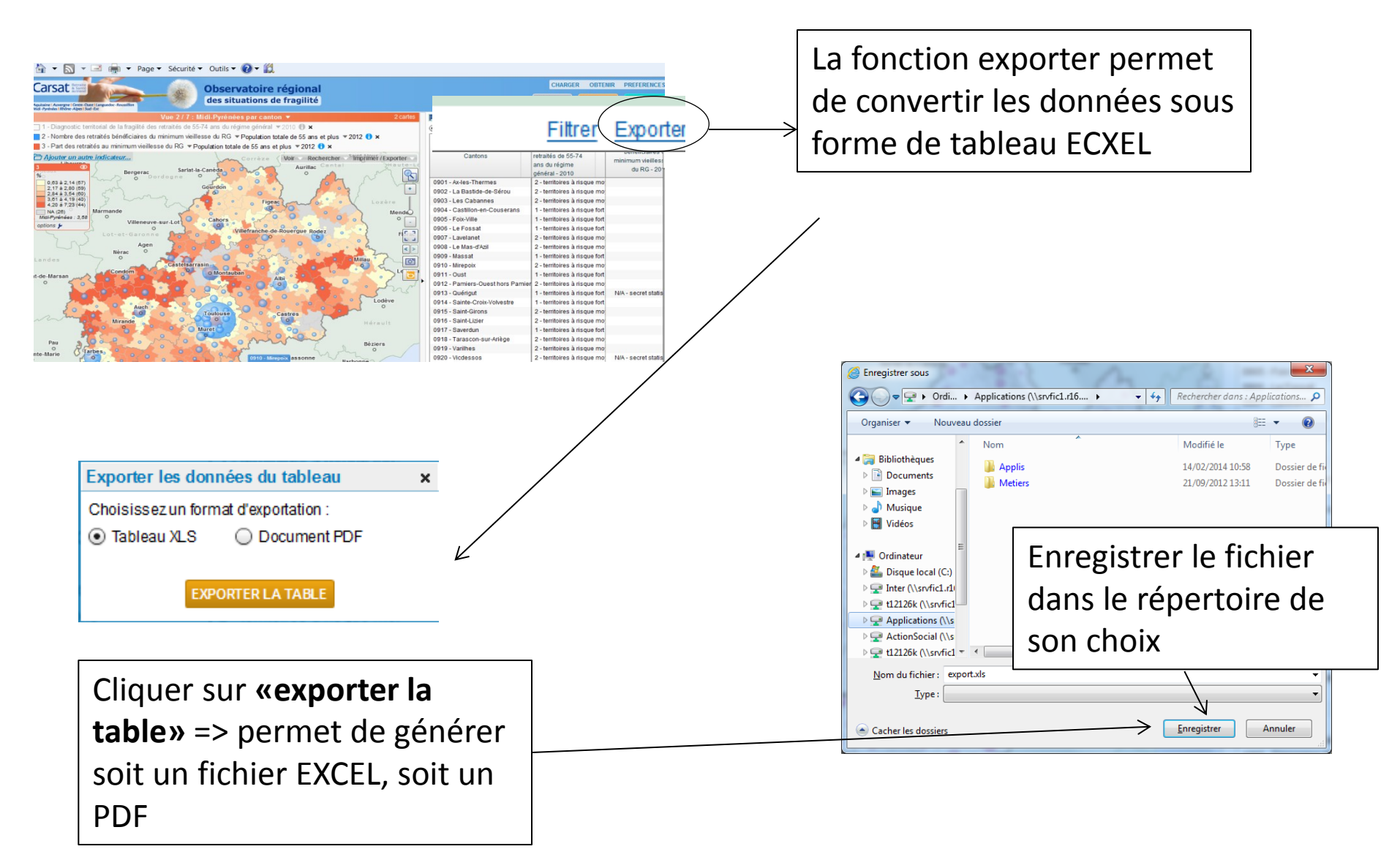

|                                         | Carsat & CGSS                                                      |                 |                                                                                                  | bservat                                                | oire ré                       | gional                                                 |         |
|-----------------------------------------|--------------------------------------------------------------------|-----------------|--------------------------------------------------------------------------------------------------|--------------------------------------------------------|-------------------------------|--------------------------------------------------------|---------|
| Carsa                                   | t Retraite                                                         | 樂               | Observatoire régio                                                                               | nal                                                    |                               |                                                        |         |
| Aquitaine   Auve<br>Midi - Pyrénées   R | rgne I Centre-Ouest I Languedoc-Roussillon<br>hône-Alpes I Sud-Est |                 | accontantions activity.                                                                          |                                                        |                               |                                                        |         |
|                                         |                                                                    |                 |                                                                                                  |                                                        |                               |                                                        |         |
| Observatoire                            | e des fragilités en Midi-Pyrénées                                  |                 |                                                                                                  |                                                        |                               |                                                        |         |
| Midi-Pyrene                             | es par canton                                                      |                 |                                                                                                  |                                                        |                               |                                                        |         |
| Source . Ca                             | Isal                                                               |                 |                                                                                                  |                                                        |                               |                                                        |         |
| Code                                    | Cantons                                                            |                 | Diagnostic territorial de la fragilité<br>des retraités de 55-74 ans du régime<br>général - 2010 | Nombre des ret<br>bénéficiaires du<br>vieillesse du RG | raités<br>minimum<br>6 - 2012 | Part des retraités a<br>minimum vieillesse<br>2012 (%) | du RG - |
| 0901                                    | Ax-les-Thermes                                                     |                 | 2 - territoires à risque moyen de                                                                |                                                        | 52                            |                                                        | z,84    |
| 0902                                    | La Bastide-de-Sérou                                                | Ĩ               | 2 - territoires a risque moven de fragilité                                                      | ý.                                                     | 30                            |                                                        | 2,88    |
| 0903                                    | Les Cabannes                                                       |                 | 2 - territoires à risque moyen de fragilité                                                      | )                                                      | 36                            |                                                        | 1,81    |
| 0904                                    | Castillon-en-Couserans                                             |                 | 1 - territoires à risque fort de fragilité                                                       |                                                        | 97                            |                                                        | 4,75    |
| 0905                                    | Fojx-Ville                                                         |                 | 1 - territoires à risque fort de fragilité                                                       |                                                        | 294                           |                                                        | 4,84    |
| 0906                                    | Le Fossat                                                          |                 | 1 - territoires à risque fort de fragilité                                                       |                                                        | 135                           |                                                        | 3,69    |
| 0907                                    | l∠avelanet                                                         |                 | 2 - territoires à risque moyen de fragilité                                                      | ý                                                      | 364                           |                                                        | 3,15    |
| 0908                                    | Le Mas-d'Azil                                                      |                 | 2 - territoires à risque moyen de fragilité                                                      | Ş                                                      | 106                           |                                                        | 4,1     |
| 0909                                    | Massat                                                             |                 | 1 - territoires à risque fort de fragilité                                                       |                                                        | 65                            |                                                        | 6,27    |
| 0910                                    | Mirepoix                                                           |                 | 2 - territoires à risque moyen de fragilité                                                      | ý                                                      | 300                           |                                                        | 3,18    |
| 0911                                    | Oust                                                               |                 | 1 - territoires à risque fort de fragilité                                                       |                                                        | 71                            | N                                                      | 4,42    |
| 0912                                    | Pamiers-Ouest hors Pamiers (Partiel)                               | )               | 2 - territoires à risque moyen de fragilité                                                      | ý                                                      | 73                            | $\left  \right\rangle$                                 | 2,43    |
| 0913                                    | Quérigut                                                           |                 | 1 - territoires à risque fort de fragilité                                                       | N/A - secret stati                                     | stique                        | N/A secret statistic                                   | lue     |
| 0914/                                   | Sainte-Croix-Volvestre                                             |                 | 1 - territoires à risque fort de fragilité                                                       |                                                        | 69                            |                                                        | 5,86    |
| 0915                                    | Saint-Girons                                                       |                 | 2 - territoires à risque moyen de fragilité                                                      | Ş                                                      | 376                           |                                                        | 5,23    |
| 0916                                    | Saint-Lizier                                                       |                 | 2 - territoires à risque moyen de fragilité                                                      | Ş                                                      | 171                           |                                                        | 3,42    |
| Data                                    | Indicateur 1 Indicateur 2 / Indicate                               | eur 3           | 12                                                                                               |                                                        | Ш                             |                                                        | •       |
| 7                                       |                                                                    |                 |                                                                                                  |                                                        |                               |                                                        |         |
|                                         |                                                                    | $\overline{\ }$ | _                                                                                                |                                                        |                               | $\mathbf{\lambda}$                                     |         |
|                                         |                                                                    |                 |                                                                                                  |                                                        |                               | 7                                                      |         |
|                                         |                                                                    |                 |                                                                                                  |                                                        | Indicat                       | ourc cóloct                                            | ionnóc  |
| nformation                              | s sur la zone                                                      |                 |                                                                                                  |                                                        |                               |                                                        | lonnes  |
| géographiq                              | ographique choisie                                                 |                 | Définition des indicateurs                                                                       |                                                        |                               |                                                        |         |

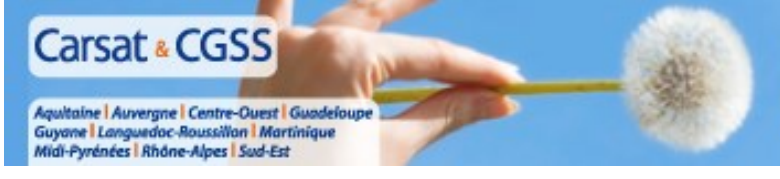

## Obtenir la fiche « portrait » d'un territoire (tableau de bord)

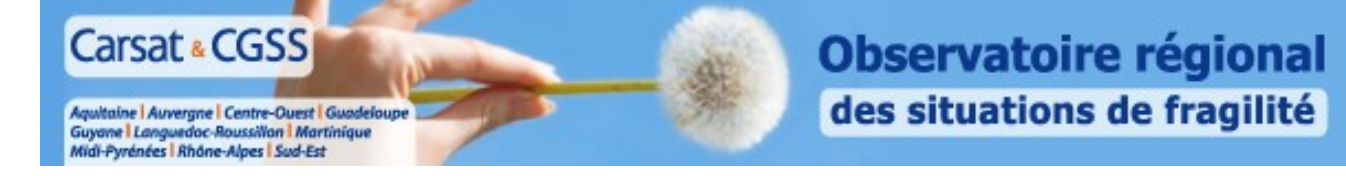

#### La fenêtre « information sur la sélection » s'affiche dès lors qu'un territoire est sélectionné (ci-dessous en rouge)

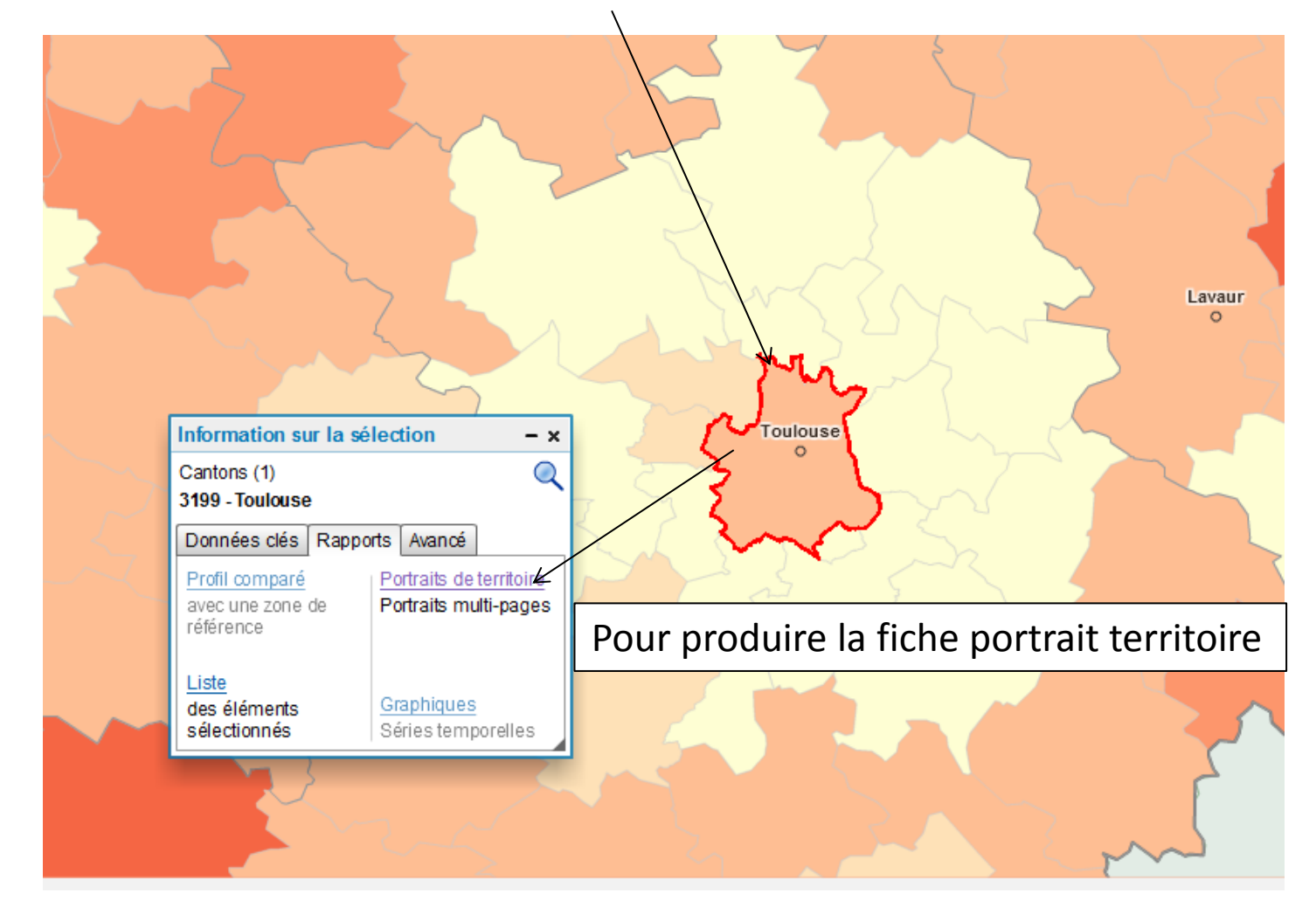

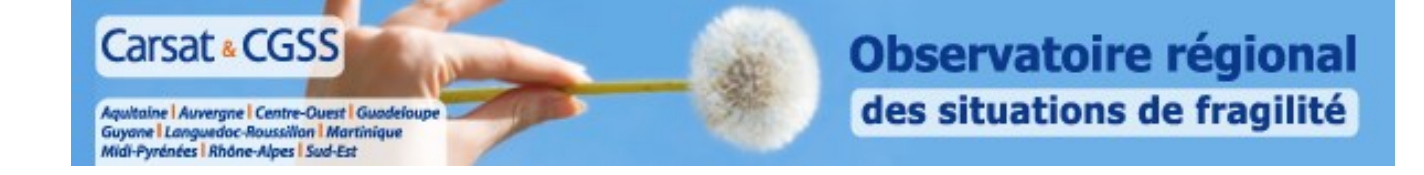

#### Comment choisir le rapport souhaité:

| l                          |                                                 | Obtenir un rapport ×                |                                         |                      |         |  |    |        |
|----------------------------|-------------------------------------------------|-------------------------------------|-----------------------------------------|----------------------|---------|--|----|--------|
|                            | Fiche Vieillissement Régime Général             |                                     |                                         |                      |         |  |    |        |
|                            | Lord                                            | Population totale de 55 ans et plus |                                         |                      |         |  | •  | °<br>× |
|                            | Inforn                                          |                                     |                                         |                      |         |  |    | 5      |
|                            | Cantor<br>0104 -                                |                                     |                                         | AFFICHER LE          | RAPPORT |  |    |        |
|                            | Donne                                           | Données clés Rapports Avancé        |                                         |                      |         |  |    |        |
|                            | Profil comparé<br>avec une zone de<br>référence |                                     | Tableaux de<br>Rapports m<br>pages      | <u>bord</u><br>ulti- | auclus  |  | -{ |        |
|                            | Liste<br>des éléments<br>sélectionnés           |                                     | <u>Graphiques</u><br>Séries temporelles |                      | vignon  |  |    |        |
| Observatoire des fra 📗 SIG |                                                 |                                     |                                         |                      |         |  |    |        |

→ Edition d'une fiche de plusieurs pages sur le territoire sélectionné

Possibilité de choisir :

 1/ <u>Le domaine</u> : Vieillissement Régime Général
 *Vieillissement Interrégimes* Prévention santé sociale

2/ <u>La tranche d'âge</u> : Population des 55 ans et + Nouveaux retraités Etc. ...

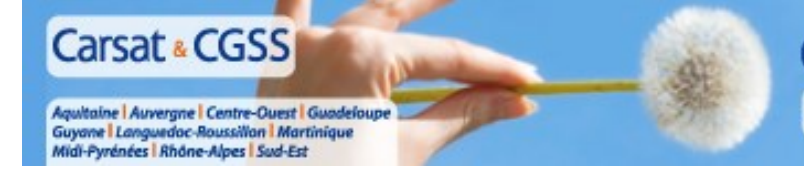

#### Vous souhaitez

- Obtenir des informations complémentaires sur un indicateur
- Nous informer sur un dysfonctionnement
- Nous faire part de vos besoins
- Vous inscrire à une session de formation aux fonctionnalités du SIG

## Vous pouvez nous contacter:

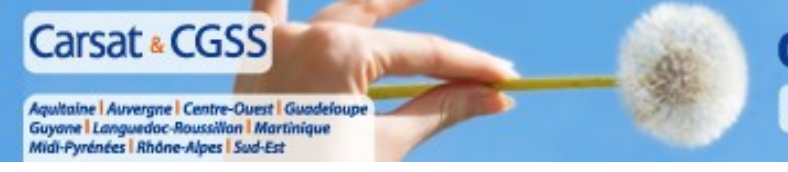

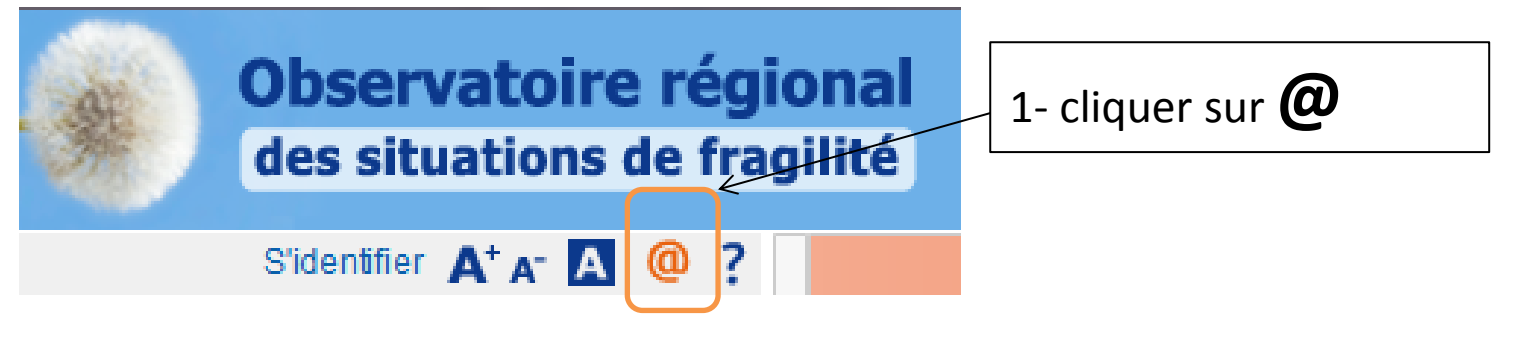

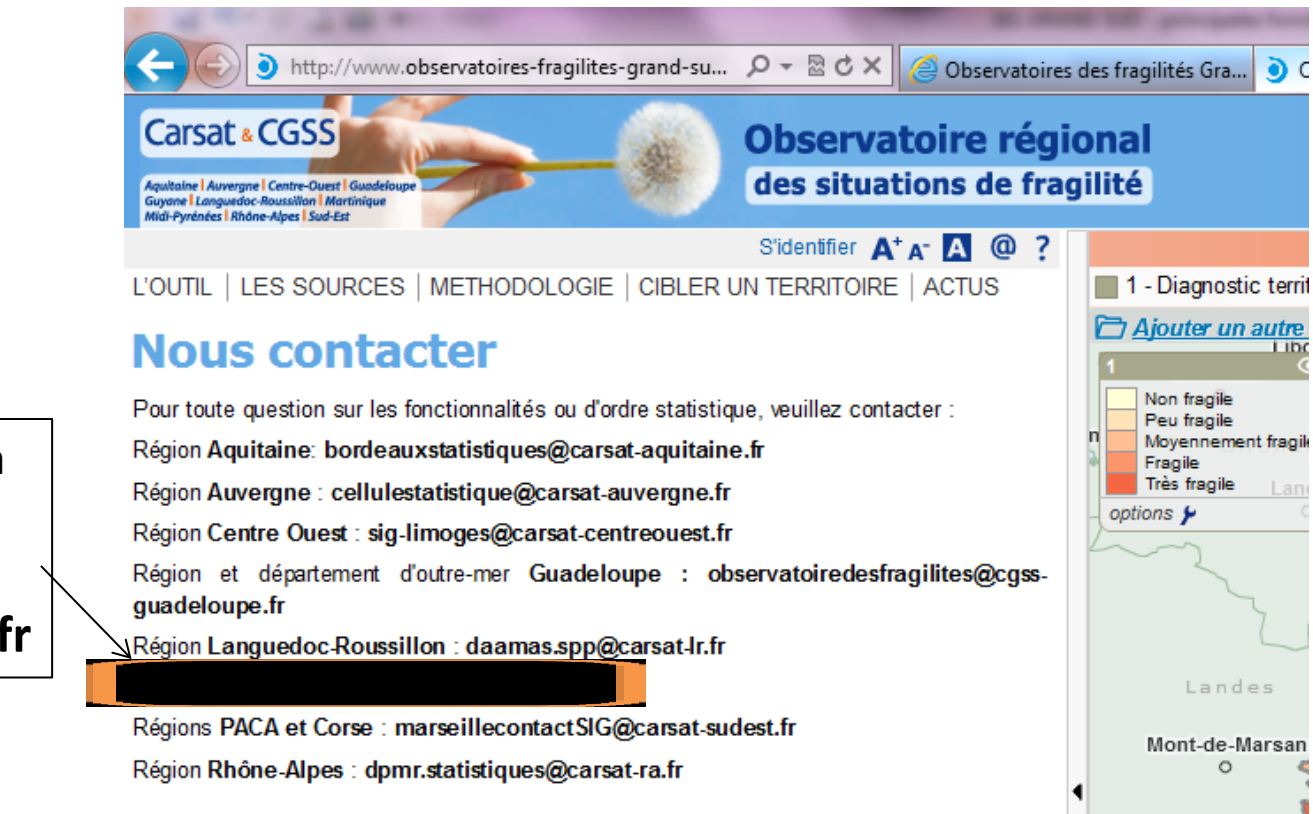

2- faire un mail à
 l'adresse du SIG
 Midi-Pyrénées:
 sig@carsat-mp.fr

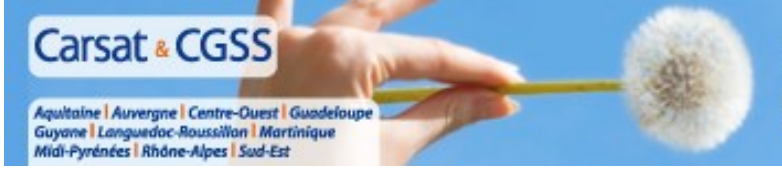

Présentation aux partenaires le 28 AVRIL 2015

# Merci pour votre attention

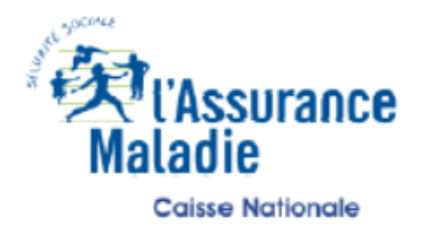

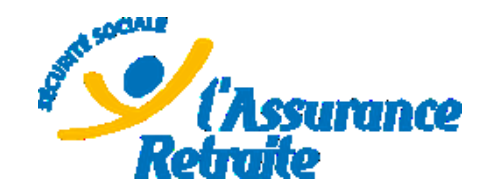

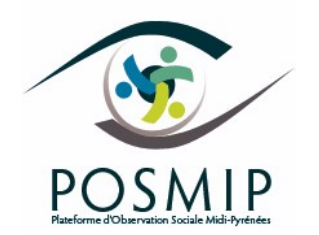